# Anlage zum Prüfungsstandard RPA-H PS-JA-01 vom 04.12.2015

## Anleitung zur Erstellung der Standardberichte für die Prüfung von Jahresabschlüssen und Eröffnungsbilanzen

Die nachfolgenden Aufzeichnungen sollen die einheitliche Erstellung der unterschiedlichen Berichte, die entsprechend der Vorgaben des Rechnungsprüfungsamtes Hannover für die Prüfung der Eröffnungsbilanzen bzw. der Jahresabschlüsse zu erstellen sind, gewährleisten. Nachfolgend wird dabei beispielhaft von der **Eröffnungsbilanz XXXX** bzw. dem **Jahresabschluss 2014** einer Kirchengemeinde mit der **GKZ 0001** ausgegangen:

#### Bericht 5387308 – Bilanz mit Konten SWP

Bitte starten Sie den Bericht mit der ID 5387308.

|   | Optionen                                         |               |
|---|--------------------------------------------------|---------------|
|   | Stichtag (z.B. U31.12.2010):                     | U31.12.2014 💌 |
|   | Gemeindefilter:                                  | 0001          |
|   | Beginn der Passivseite:                          | 0400          |
|   | Leere Bilanzpositionen nicht drucken:            |               |
| l | Ausgabe mit Sachkonten:                          |               |
|   | Nur Bilanzkonten ausgeben:                       |               |
| l | Ausgabe mit S/H-Symbol:                          |               |
|   | Excelausgabe:                                    |               |
| l | Bei Unvollständigen Stammdaten trotzdem drucken: |               |
|   | Später ausführen:                                | Nein 🔽        |
|   | Als Vorlage speichern:                           |               |
|   |                                                  |               |

Bitte füllen Sie die Optionsfelder entsprechend der obigen Vorgaben aus und starten den Bericht durch betätigen der Schaltfläche "Drucken".

| Berichtsparameter                                |           |
|--------------------------------------------------|-----------|
| Stichtag:                                        | U31.12.14 |
| Gemeindefilter:                                  | 0001      |
| Beginn der Passiv seite:                         | 0400      |
| Leere Bilanzpositionen nicht drucken:            | Nein      |
| Ausgabe mit Sachkonten:                          | Ja        |
| Nur Bilanzkonten ausgeben:                       | Nein      |
| Ausgabe mit S/H-Symbol:                          | Ja        |
| Excelausgabe:                                    | Nein      |
| Bei Unvollständigen Stammdaten trotzdem drucken: | Ja        |

#### Bericht 5387309 – Ergebnisrechnung mit Konten

Bitte starten Sie den Bericht mit der ID 5387309.

| Optionen                                         |                |
|--------------------------------------------------|----------------|
| Startdatum:                                      | 01.01.2014     |
| Enddatum:                                        | 31.12.2014     |
| Gemeindefilter:                                  | 0001           |
| Erstellung der Teilergebnisrechnungen nach:      | Kostenstelle 🔹 |
| Seitenumbruch pro Teilergebnisrechnung:          |                |
| Kostenstellenfilter:                             | 0001*          |
| Kostenträgerfilter:                              |                |
| Kostenstellenfilter 1. Gruppe:                   |                |
| Kostenstellenfilter 2. Gruppe:                   |                |
| Kostenstellenfilter 3. Gruppe:                   |                |
| Kostenträgerfilter 1. Gruppe:                    |                |
| Kostenträgerfilter 2. Grupper                    |                |
| Kostentragemiter 2. Gruppe:                      |                |
| Kostenträgerfilter 3. Gruppe:                    |                |
| Budgetfilter:                                    | ▼              |
| Zusätzlich Gesamtergebnisrechnung erstellen:     |                |
| Positionen ohne Saldo nicht drucken:             |                |
| Ausgabe mit Sachkonten:                          |                |
| Ausgabe mit Buchungen:                           |                |
| Ansatz immer als Jahresansatz drucken:           |                |
| Filter kumuliert anwenden:                       |                |
| Querschnittszusammenfassung:                     |                |
| Ausgabe mit S/H-Symbol:                          |                |
| Excelausgabe:                                    |                |
| Bei unvollständigen Stammdaten trotzdem drucken: |                |
| Später ausführen:                                | П              |
| Als Vorlage speichern:                           |                |
|                                                  |                |

Bitte füllen Sie die Optionsfelder entsprechend der obigen Vorgaben aus und starten den Bericht durch betätigen der Schaltfläche "Drucken".

Ergebnisrechnung nach Kostenstellen

Kirchenamt

| Berichtsparameter                                |              |
|--------------------------------------------------|--------------|
| Startdatum:                                      | 01.01.14     |
| Enddatum:                                        | 31.12.14     |
| Gemeindefilter:                                  | 0001         |
| Erstellung der Teilergebnisrechnungen nach:      | Kostenstelle |
| Kostenstellenfilter:                             | 0001*        |
| Zusätzlich Gesamtergebnisrechnung erstellen:     | Ja           |
| Leere Ergebnispositionen nicht drucken:          | Ja           |
| Ausgabe mit Sachkonten:                          | Ja           |
| Ausgabe mit Buchungen:                           | Nein         |
| An satz immer als Jahre san satz drucken:        | Nein         |
| Filter kumuliert anwenden:                       | Nein         |
| Querschnittszusammenfassung:                     | Ja           |
| Ausgabe mit S/H-Symbol:                          | Nein         |
| Excel-Ausgabe:                                   | Nein         |
| Bei unvollständigen Stammdaten trotzdem drucken: | Ja           |
|                                                  |              |

#### Bericht 5092697 – Anlagenspiegel mit/ohne Umbuchung nsys

| Optionen                    |                               |  |  |  |  |  |  |  |
|-----------------------------|-------------------------------|--|--|--|--|--|--|--|
| AfA-Buch:                   | AFA-BUCH                      |  |  |  |  |  |  |  |
| Startdatum:                 | 01.01.2014                    |  |  |  |  |  |  |  |
| Enddatum:                   | 31.12.2014                    |  |  |  |  |  |  |  |
| Anlagenart:                 | Anlagen und Zuschussanlagen 💌 |  |  |  |  |  |  |  |
| Gruppensummen:              | Anlagenbuchungsgruppe 🔹       |  |  |  |  |  |  |  |
| Gruppensumme pro Seite:     |                               |  |  |  |  |  |  |  |
| Druck pro Anlage:           |                               |  |  |  |  |  |  |  |
| Beschreibung 2:             |                               |  |  |  |  |  |  |  |
| Anlagendetails:             | <b>マ</b>                      |  |  |  |  |  |  |  |
| Planbericht:                |                               |  |  |  |  |  |  |  |
| Umbuchung und Zuschreibung: |                               |  |  |  |  |  |  |  |
| Wertkorrektur in Excel:     |                               |  |  |  |  |  |  |  |
| Übergabe an Excel:          |                               |  |  |  |  |  |  |  |
| Verarbeitung:               | Drucken 🔽                     |  |  |  |  |  |  |  |
| Später ausführen:           | Nein 🔽                        |  |  |  |  |  |  |  |
| Als Vorlage speichern:      |                               |  |  |  |  |  |  |  |
| Anlage                      |                               |  |  |  |  |  |  |  |
| Sortieren: Nr. ▼ Ž↓▼        |                               |  |  |  |  |  |  |  |
| Ergebnisse anzeigen:        |                               |  |  |  |  |  |  |  |
| 🗙 Wenn Gemeindenr. 🔻        | 🗙 Wenn Gemeindenr. 🔻 ist 0001 |  |  |  |  |  |  |  |
| + Filter hinzufügen         |                               |  |  |  |  |  |  |  |
| Summenberechnung einschränk | en auf:                       |  |  |  |  |  |  |  |
| + Filter hinzufügen         |                               |  |  |  |  |  |  |  |
| - The mildingen             |                               |  |  |  |  |  |  |  |

Bitte starten Sie den Bericht mit der ID 5092697.

Bitte füllen Sie die Optionsfelder entsprechend der obigen Vorgaben (die Bezeichnung des AfA-Buchblattes kann in den einzelnen Kirchen(kreis)ämtern abweichend lauten) aus und starten den Bericht durch betätigen der Schaltfläche "OK".

#### Anlagenspiegel ohne Umbuchung

| Filter: Gemeindenr,: 0001_Anlagendatumsfilter: 01.01.1431.12.14 |                                |                                                                                                    |  |  |  |  |  |  |
|-----------------------------------------------------------------|--------------------------------|----------------------------------------------------------------------------------------------------|--|--|--|--|--|--|
| AfA-Buch: AFA-BUCH                                              | Anlagenart:                    | Anlagen und Zuschussanlagen                                                                                                    |  |  |  |  |  |  |
| Gruppensummensumme: Anlagenbuchungsgruppe, Grupp                | ensumme pro Seite: Nein, Druck | k pro Anlage: Ja, Beschreibung 2: Ja, Anlagendetails: Ja, Planbericht: Nein, Umbuchung und Zuschreibung: Nein, Wertkorrektur in |  |  |  |  |  |  |
| Excel: Nein, Übergabe an Excel: Nein                            |                                | -                                                                                                    |  |  |  |  |  |  |
| Zuschreibung ist Anschaffungsart                                | *inklusive Umbuchung           |                                                                                                    |  |  |  |  |  |  |

#### <u>Bericht 5010557 – Debitor – Offene Posten zum Stichtag</u> (31.12.xx)

Bitte starten Sie den Bericht mit der ID 5010557.

| Optionen                           |                   |  |  |  |  |  |
|------------------------------------|-------------------|--|--|--|--|--|
| Stichtag:                          | 31.12.2014        |  |  |  |  |  |
| Buchungszeilen drucken:            | <b>N</b>          |  |  |  |  |  |
| Bankverbindung drucken:            |                   |  |  |  |  |  |
| Erw. Belegtext urucken:            |                   |  |  |  |  |  |
| Betrag Saldo größer:               | 0,00              |  |  |  |  |  |
| Betrag Saldo kininer:              | 0,00              |  |  |  |  |  |
| Niederschlagung m:                 | keine Prüfung     |  |  |  |  |  |
| Später ausführen:                  | Nein 🔽            |  |  |  |  |  |
| Als Vorlage speichern:             |                   |  |  |  |  |  |
| Debitor                            |                   |  |  |  |  |  |
| Debitorenposten                    |                   |  |  |  |  |  |
| Ergebnisse anzeigen:               |                   |  |  |  |  |  |
| 🗙 Wenn 🛛 Buchungsda                | tum ▼ ist31.12.14 |  |  |  |  |  |
| 🗙 Und 🛛 Gemeindenr                 | . ▼ ist 0001      |  |  |  |  |  |
| + Filter hinzufügen                |                   |  |  |  |  |  |
| Summenberechnung einschränken auf: |                   |  |  |  |  |  |
| + Filter hinzufügen                |                   |  |  |  |  |  |

In dem sich öffnenden Fenster erfassen Sie unter den Punkten "Optionen" und "Debitorenposten" bitte die oben angezeigten Werte und drucken den Bericht.

| Debitor -      | ebitor - Offene Posten zum Stichtag                              |     |                          |                     |          |                     |                            |        |            |  |
|----------------|------------------------------------------------------------------|-----|--------------------------|---------------------|----------|---------------------|----------------------------|--------|------------|--|
| Filter: Debi   | ilter: Debitorenposten Buchungsdatum:31.12.14, Gemeindenr.: 0001 |     |                          |                     |          |                     |                            |        |            |  |
| Optionen:      | Optionen: Stichtag = 31.12.14; keine Prüfung                     |     |                          |                     |          |                     |                            |        |            |  |
| Nr.            | Nr. Name Telefonnr.                                              |     |                          |                     |          |                     |                            |        |            |  |
| Buch.<br>datum | Lfd.<br>Nr.                                                      | GKZ | Belegnr.<br>Beschreibung | Externe Belegnummer | Belegart | Fälligkeit<br>Datum | Ma. Ab<br>stufe wart<br>en | Betrag | Restbetrag |  |

### <u>Bericht 5010557 – Debitor – Offene Posten zum Stichtag (aktuell</u> <u>- z.B. 18.11.2015)</u>

Bitte starten Sie den Bericht mit der ID 5010557.

| Optionen                |                   |      |  |  |  |  |
|-------------------------|-------------------|------|--|--|--|--|
| Stichtag:               | 18.11.2015        |      |  |  |  |  |
| Buchungszeilen drucken: |                   |      |  |  |  |  |
| Bankverbindung ducken:  |                   |      |  |  |  |  |
| Erw. Belegtext drucken: |                   |      |  |  |  |  |
| Betrag Saldo größer:    |                   | 0,00 |  |  |  |  |
| Betrag Saldo kleit er:  |                   | 0,00 |  |  |  |  |
| Niederschlagungen       | keine Prüfung     |      |  |  |  |  |
| Später ausführen:       | Nein 💌            |      |  |  |  |  |
| Als Vorlage speichern:  |                   |      |  |  |  |  |
| Debitor                 |                   |      |  |  |  |  |
| Debitorenposten         |                   |      |  |  |  |  |
| Ergebnisse anzeigen:    |                   |      |  |  |  |  |
| 🗙 Wenn 🛛 Buchungsda     | tum 🔻 ist31.12.14 |      |  |  |  |  |
| 🗙 Und 🛛 Gemeindenr      | . ▼ ist 0001      |      |  |  |  |  |
| Titer hinzufögen        |                   |      |  |  |  |  |
| Summenberechnung eins   | chränken auf:     |      |  |  |  |  |
| + Filter hinzufügen     |                   |      |  |  |  |  |

In dem sich öffnenden Fenster erfassen Sie unter den Punkten "Optionen" und "Debitorenposten" bitte die oben angezeigten Werte und drucken den Bericht.

| Debitor ·      | Debitor - Fällige Posten                                         |     |                          |                     |          |                     |                            |        |            |  |
|----------------|------------------------------------------------------------------|-----|--------------------------|---------------------|----------|---------------------|----------------------------|--------|------------|--|
| Filter: Deb    | ilter: Debitorenposten Buchungsdatum:31.12.14, Gemeindenr.: 0001 |     |                          |                     |          |                     |                            |        |            |  |
| Optionen:      | )ptionen: Stichtag = 18.11.15; keine Prüfung                     |     |                          |                     |          |                     |                            |        |            |  |
| Nr.            | Nr. Name Telefonnr.                                              |     |                          |                     |          |                     |                            |        |            |  |
| Buch.<br>datum | Lfd.<br>Nr.                                                      | GKZ | Belegnr.<br>Beschreibung | Externe Belegnummer | Belegart | Fälligkeit<br>Datum | Ma. Ab<br>stufe wart<br>en | Betrag | Restbetrag |  |

### <u>Bericht 5010556 – Kreditor – Offene Posten zum Stichtag</u> (31.12.xx)

Bitte starten Sie den Bericht mit der ID 5010556.

| Optionen                |                         |           |
|-------------------------|-------------------------|-----------|
| Stichtag:               | 31.12.2014              |           |
| Buchungszeilen drucken: |                         |           |
| Bankverbindung drucken: |                         |           |
| Erw. Belegtext drucken: |                         | · · · ·   |
| Betrag Saldo größer:    |                         | 0,00      |
| Betrag Saldo kitiner:   |                         | 0,00      |
| Später ausführen:       | Nein 💌                  |           |
| Als Vorlage speichern:  |                         |           |
|                         |                         | Mahr Ec   |
|                         |                         | * Went re |
| Kreditor                |                         |           |
| Kreditorenposten        |                         |           |
| Ergeonisse anzeigen:    |                         |           |
| 🗙 Wenn 🛛 Buchungsda     | tum 🔻 ist31.12.14       |           |
| 🗙 Und 🛛 Gemeindenr      | . <del>▼</del> ist 0001 |           |
| + Filter ninzurugen     |                         |           |
| Summenberechnung einse  | chränken auf:           |           |
| + Filter hinzufügen     |                         |           |

In dem sich öffnenden Fenster erfassen Sie unter den Punkten "Optionen" und "Kreditorenposten" bitte die oben angezeigten Werte und drucken den Bericht.

| Kredito                 | r - Fällige Posten                          |                              |           |            |            |        |            |
|-------------------------|---------------------------------------------|------------------------------|-----------|------------|------------|--------|------------|
| Filter: Kre<br>Optioner | ditorenposten Buchu<br>n: Stichtag 31.12.14 | ungsdatum:31.12.14, Gemeinde | nr.: 0001 |            |            |        |            |
| Nr. Name Telefonnr.     |                                             |                              |           |            |            |        |            |
| Buch.                   | Belegnr.                                    | Externe Belegnummer          |           | Fälligkeit | Monati.    |        |            |
| Datum                   | Beschreibung                                |                              | Belegart  | Datum      | Fälligkeit | Betrag | Restbetrag |

#### <u>Bericht 5010556 – Kreditor – Offene Posten zum Stichtag (aktuell</u> <u>- z.B. 18.11.2015)</u>

Bitte starten Sie den Bericht mit der ID 5010556.

| Optionen                | ** ^                   |
|-------------------------|------------------------|
| Stichtag:               | 18.11.2015             |
| Buchungszeiten drucken: | <b>N</b>               |
| Bankverbindung drucken: |                        |
| Erw. Belegtext drucken: |                        |
| Betrig Saldo größer:    | 0,00                   |
| Betrag Saldo kleiner:   | 0,00                   |
| Später ausführen:       | Nein 👻                 |
| Als Vorlage speichern:  |                        |
|                         | ✓ Mehr Felder anzeigen |
| Kreditor                | ~                      |
| Kreditorenposten        | ^                      |
| Ergebnisse anzeigen:    |                        |
| 🗙 Wenn 🛛 Buchungsda     | tum 🔻 ist31.12.14      |
| 🗙 Und 🛛 Gemeindenr      | . ▼ ist 0001           |
| Therininzulugen         |                        |

Summenberechnung einschränken auf:

+ Filter hinzufügen

In dem sich öffnenden Fenster erfassen Sie unter den Punkten "Optionen" und "Kreditorenposten" bitte die oben angezeigten Werte und drucken den Bericht.

| Kredito                 | r - Fällige Posten                         |                              |           |            |            |        |            |
|-------------------------|--------------------------------------------|------------------------------|-----------|------------|------------|--------|------------|
| Filter: Kre<br>Optioner | ditorenposten Buch<br>n: Stichtag 18.11.15 | ungsdatum:31.12.14, Gemeinde | nr.: 0001 |            |            |        |            |
| Nr.                     |                                            | Name                         |           |            | Telefonnr. |        |            |
| Buch.                   | Belegnr.                                   | Externe Belegnummer          |           | Fälligkeit | Monatl.    |        |            |
| Datum                   | Beschreibung                               |                              | Belegart  | Datum      | Fälligkeit | Betrag | Restbetrag |

#### Dokumentation des Buchungsstandes der vorgelegten Jahresabschlussunterlagen

Das Rechnungsprüfungsamt benötigt zur Dokumentation des Buchungsstandes der vorgelegten Jahresabschlussunterlagen einen Nachweis über die letzte, für das betreffende Jahr, verwendete laufende Buchungsnummer. Diese kann beispielsweise (Abfrage über mehrere Auswertungen in newsystem möglich) wie folgt ermittelt werden:

| Explorer Sachpos  | ten               |                    |                 |   |
|-------------------|-------------------|--------------------|-----------------|---|
| Allgemeine Filter |                   |                    |                 |   |
| Suchvariante:     | STANDARD          | Gemeindenr.:       |                 | • |
| Sachkontonr.:     | ¥                 | Kostenstellencode: |                 | • |
| Belegnr.:         |                   | Kostenträgercode:  |                 | • |
| Buchungsdatum:    | 01.01.14U31.12.14 | Herkunftsart:      | Alle anzeigen 🔻 |   |
| Externe Belegnr.: |                   | Herkunftsnr.:      |                 | • |
|                   |                   | Sofortsuche aktiv: |                 |   |

Zunächst öffnen Sie bitte den Explorer Sachposten und erfassen die gekennzeichneten "Allgemeinen Filter".

| Sachposten |              |                       |               |             |            |                |          |              |                |            |             |
|------------|--------------|-----------------------|---------------|-------------|------------|----------------|----------|--------------|----------------|------------|-------------|
| 🛕 Navigate | 🐺 Posten 🔹 🦸 | Funktion $\star \sum$ | Anzahl Datens | ätze 🎢 Such | ien Filter | 🧲 Filter lösch | ien      |              |                |            |             |
| GKZ        | Investitio   | Kostenstell           | Kostenträg    | Buchungsd   | Belegdatum | Belegart       | Belegnr. | Sachkontonr. | Sachkontenname | Lfd. Nr. 🔻 | Externe Bel |

Im Fenster "Sachposten" werden Ihnen nun die entsprechenden Posten angezeigt. Bitte suchen Sie hier nach der Spalte "Lfd. Nr." und wählen die Sortierung "Absteigend" aus.

| Sachkontonr | Sachkontenname                     | Lfd. Nr. 💌 | Externe Bel | Beschreibung 2 |
|-------------|------------------------------------|------------|-------------|----------------|
| 341915      | kredDeb Umgliederung ALLER Forderu | 1987253    | ÜBERZ. BEIT |                |
| 141005      | kredDeb Umgliederung Ford. L+L     | 1987252    | UBERZ. BEIT |                |
| 171100      | Zahlstellenbestände                | 1987175    |             |                |
| 179100      | Geldtransit (Barkasse-Schecks)     | 1987174    |             |                |

Die Spalte "Lfd.Nr." wird Ihnen nun in ähnlicher Form angezeigt. Die letzte verwendete Lfd. Nr. wäre in diesem Fall die **1987253.** Bitte markieren Sie nun die Zeile mit der höchsten Lfd. Nr.

| START A                        | KTIONEN                              |       |
|--------------------------------|--------------------------------------|-------|
| Explorer Sach                  | posten                               |       |
| Allgemeine Filter              |                                      |       |
| Suchvariante:<br>Sachkontonr.: | STANDARD                             |       |
| Belegnr.:                      |                                      |       |
| Buchungsdatum:                 | 01.01.14U31.12.14                    |       |
| Externe Belegnr.:              |                                      |       |
|                                |                                      |       |
| Sachposten                     |                                      |       |
| 🔯 Navigate 🐺                   | Posten 🔹 🖋 Funktion 👻 🔎 Anzahl Daten | sätze |
| GKZ EQ.                        | Sachposten Dimensionsmatrix          | Buck  |
| 2016                           | Dimensionen Strg+Umschalt+D          | 01.01 |
| 2016                           | Fibujournal                          | 01.01 |
| 2028 🛃                         | Sachkonten Statistik F7              | 01.01 |
| 2028 🛃                         | Budget MP Statistik Umschalt+F11     | 01.01 |
| 0001                           | Anzeigen im Archiv                   | 01.01 |
| 0001                           |                                      | 01.01 |

Unter **"Sachposten"** öffnen Sie bitte den Menüpunkt "Posten" und klicken dann auf **"Fibujournal"**.

| Fibujournale |         | Filtereingal | be (F3) N | lr.          |         |          |        |
|--------------|---------|--------------|-----------|--------------|---------|----------|--------|
|              |         |              |           |              |         |          | Filter |
| Nr. 🔺 He     | rkunfts | BuchBla      | Von Lfd   | Bis Lfd. Nr. | Von MwS | Bis MwSt | Stor   |
| 250011 FI    | UBUC    | JAHABS       | 1987250   | 1987253      | 0       | 0        |        |

Mit Hilfe des Menüpunktes "Fibujournal" wird nun das FIBU-Journal angezeigt, in dem die letzte Lfd. Nr. (Buchungsnummer) verwendet worden ist. In diesen Fall wäre das die Journal-Nr. **250011.** Mit Hilfe dieser Journal-Nr. können Sie nun das letzte in dem entsprechenden Haushaltsjahr verwendete FIBU-Journal ausdrucken. Bitte starten Sie dazu den Bericht mit der ID 5010356.

| Optionen                                                                                    |            |        |          |
|---------------------------------------------------------------------------------------------|------------|--------|----------|
| Sachposten drucken:<br>Als Zeitbuch drucken:<br>Später ausführen:<br>Als Vorlage speichern: | I⊄<br>Nein |        | <b>•</b> |
| Fibujournal                                                                                 |            |        |          |
| Ergebnisse anzeigen:<br>Wenn Nr. ▼                                                          | ist        | 250011 |          |
| T Fliter hinzurugen                                                                         |            |        | ,<br>    |

Wählen Sie nun unter **"Fibujournal** – **Ergebnisse anzeigen"** nun die oben stehenden Parameter aus und tragen die oben ermittelte FIBU-Journal-Nr. ein und klicken auf "Drucken"

| Fibujourr<br>Filter Fibujou | nal<br>urnal Nr.: 250011 |          |     |                  |                 |             |                       |          |
|-----------------------------|--------------------------|----------|-----|------------------|-----------------|-------------|-----------------------|----------|
| BuchBlatt                   | name JAHABS              |          |     |                  |                 |             |                       |          |
| Journainr.                  | Errichtungsdatum         |          |     |                  |                 |             |                       |          |
| Buchungs-                   | Belegnummer              | Kontonr. | KST | Kostenstellename | Beschreibung    |             | Gegenkontonr.         |          |
| datum                       | Externe Belegnummer      | Name     | KTR | Kostenträgername | Investitionsnr. | Gemeindenr. | Betrag Gegenkontoname | Lfd. Nr. |
| 250011<br>Contractor        | 30.11.15                 |          |     |                  |                 |             |                       |          |
| Sacnposten                  | 1                        |          |     |                  |                 |             | 160.00                | 1097350  |
|                             |                          |          |     |                  |                 |             | 160,00                | 196/250  |
|                             |                          |          |     |                  |                 |             | -160,00               | 1987251  |
|                             |                          |          |     |                  |                 |             |                       |          |
|                             |                          |          |     |                  |                 |             | -160,00               | 1987252  |
|                             |                          |          |     |                  |                 |             | 160.00                | 1097252  |
|                             |                          |          |     |                  |                 |             | 100,00                | 196/233  |
|                             |                          |          |     |                  |                 |             | 0.00                  |          |

Sie erhalten nun einen Ausdruck über das letzte erstellte FIBU-Journal für das den Jahresabschluss betreffende Haushaltsjahr (hier exemplarisch für 2014). Als Nachweis zum Buchungsstand, ist dieses Journal vor der Erstellung der Jahresabschlussunterlagen auszudrucken und dem RPA zusammen mit den Unterlagen für den Jahresabschluss zur Verfügung zu stellen.